## Setting Up Zoom For Music

## 1. Check for Updates

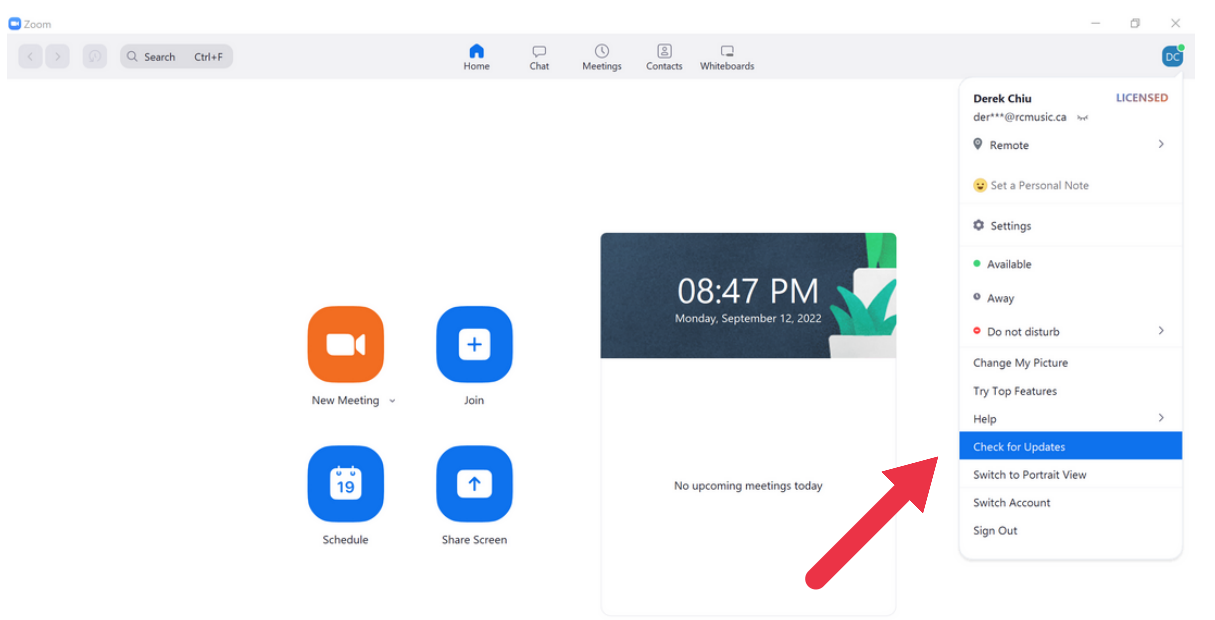

## 2. Go to Settings and Click on Audio

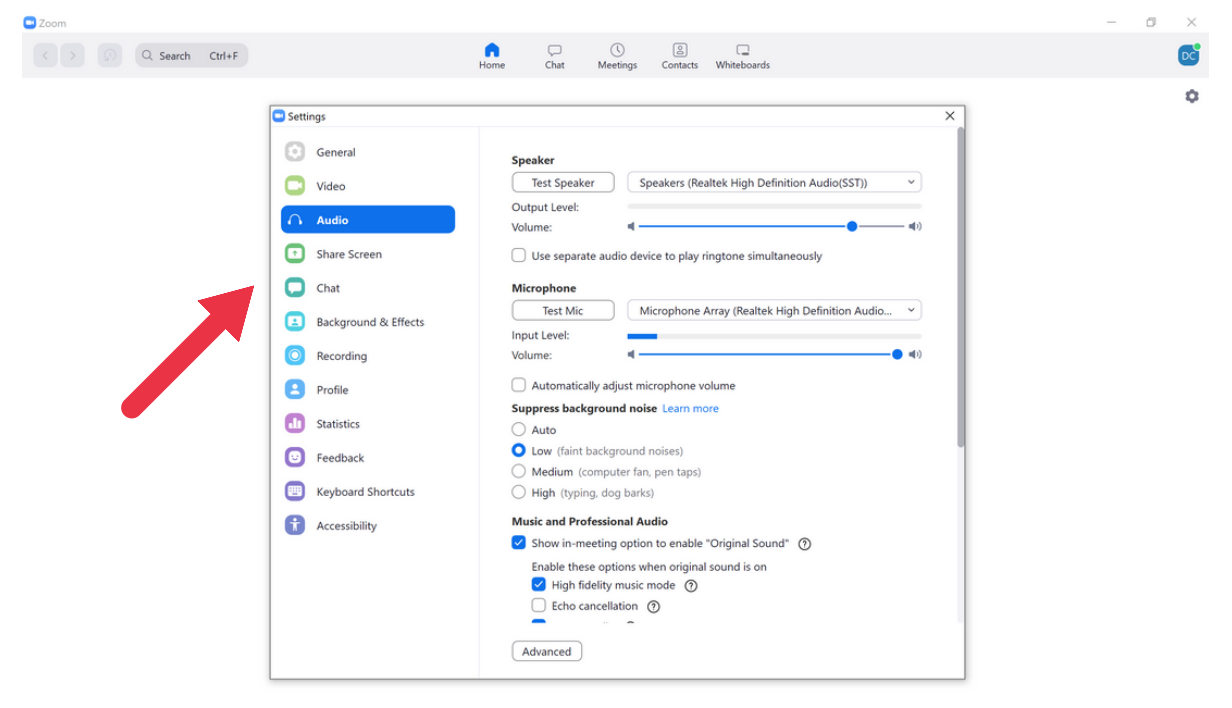

3. Automatically Adjust Microphone Volume (Unclick)

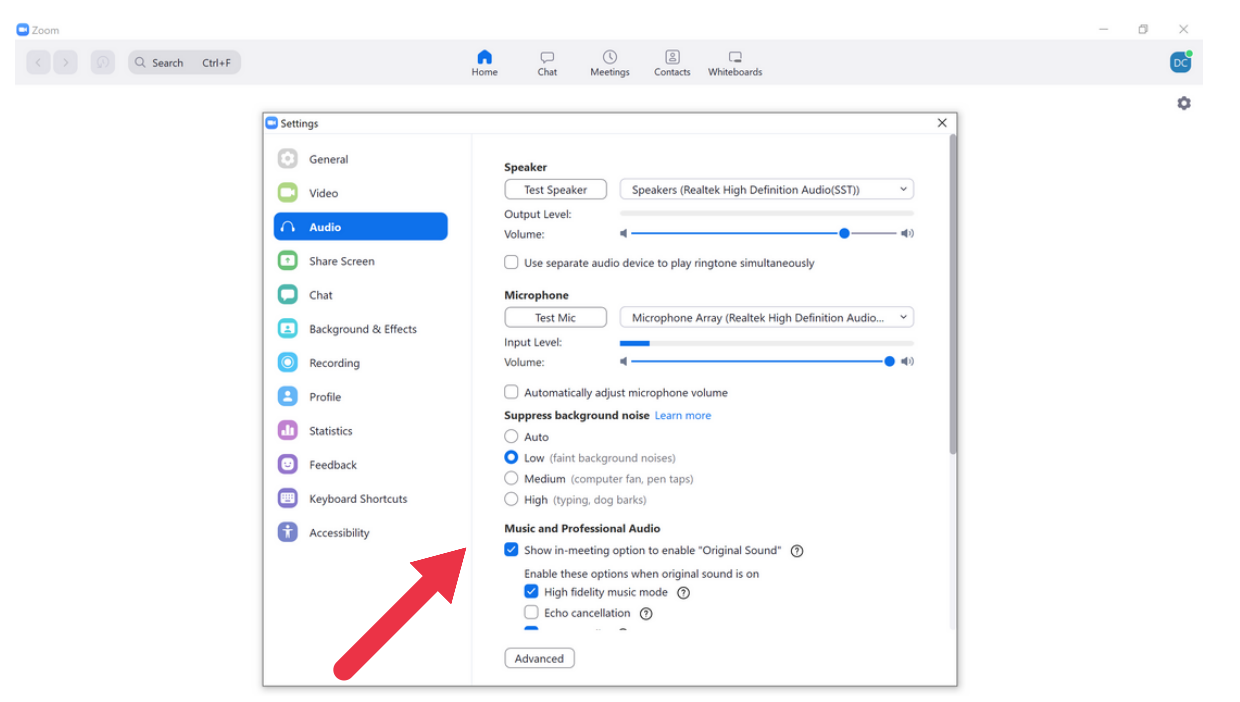

- 4. Suppress Background Noise (Low)
- 5. Music and Professional Audio (Click Show inmeeting option to enable "Original Sound", High Fidelity Music Mode and Stereo Audio)
- 6. Echo cancellation (Unclick)

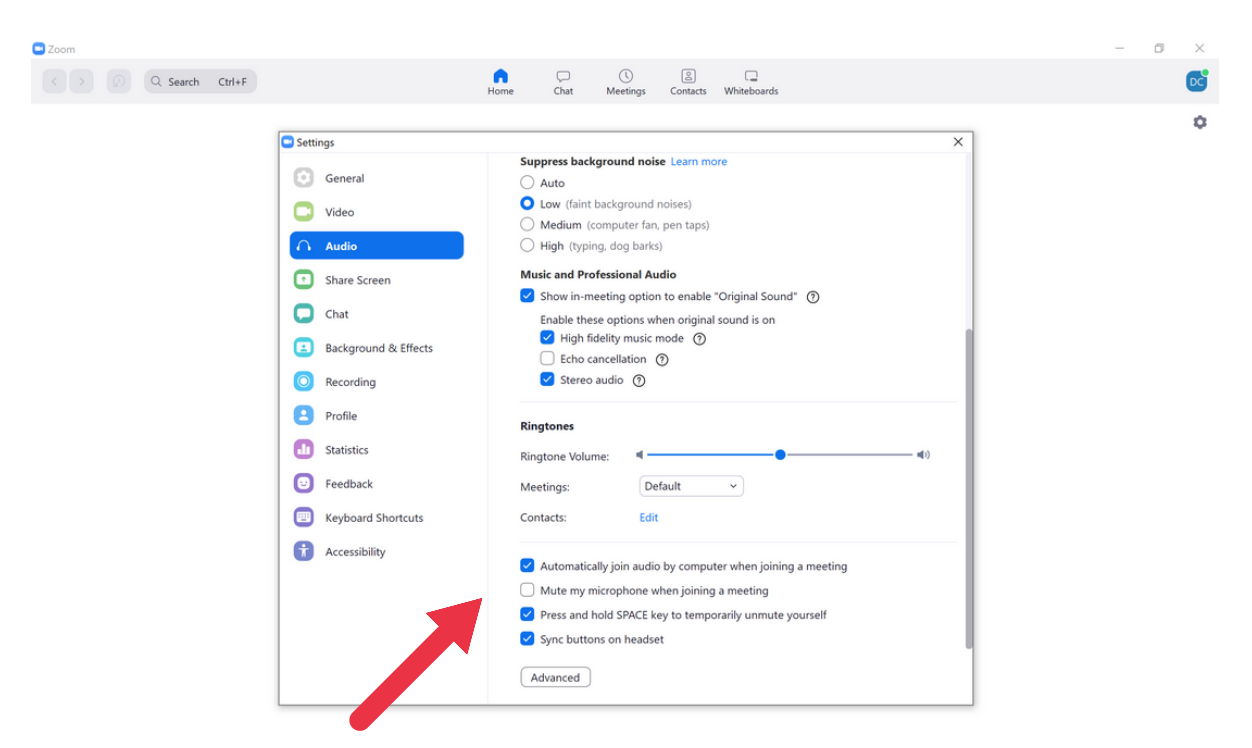

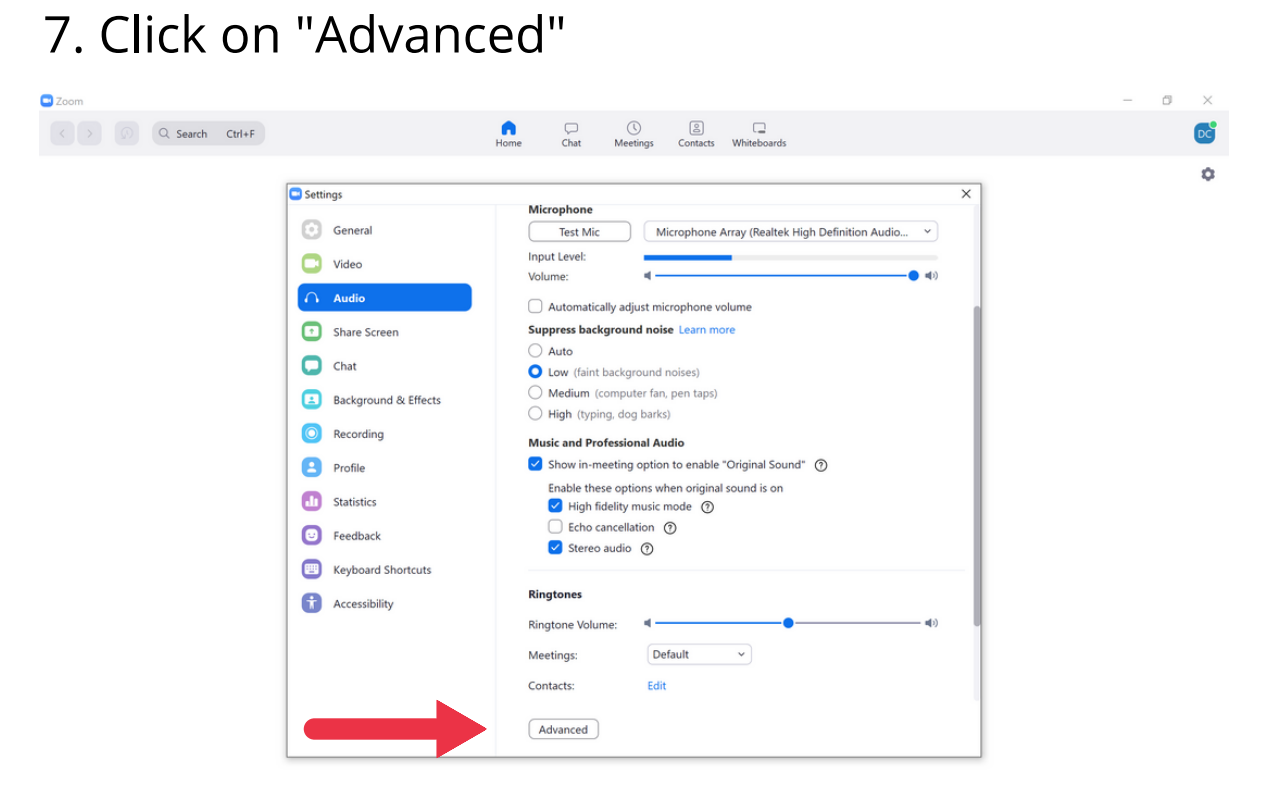

- 8. Signal processing by Windows audio device drivers (OFF)
- 9. Echo cancellation (Auto)

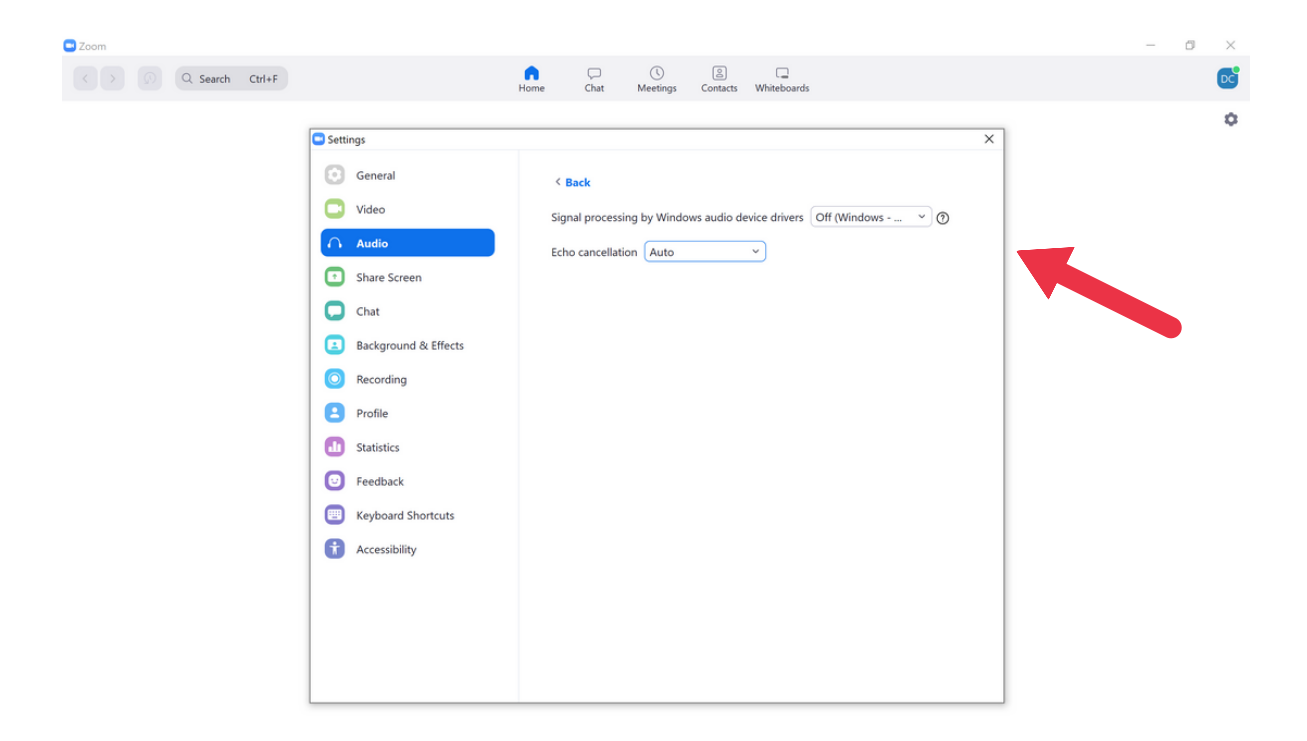

10. Ensure that Original Sound is turned on in the Zoom Meeting Window